| H Advanced Se     | ettings                                                                         |  |
|-------------------|---------------------------------------------------------------------------------|--|
| ሸ Return home     | 2.4G Basic Settings 2.4G Virtual AP 2.4G Access Control 2.4G Andvanced Settings |  |
| 😧 Setup Wizard    | 2.4G Virtual AP                                                                 |  |
| 🔤 Device Status   | Virtual VAP1 Virtual VAP2 Virtual VAP3                                          |  |
| all 2.4G Wireless | Wireless Status OFF                                                             |  |
| 5.8G Wireless     | SSID WirelessAP-2G-01                                                           |  |
| Network           | Broadcast SSID O Disable   Enable                                               |  |
| 🗂 Management      | WMM O Disable   Enable                                                          |  |
|                   | Encryption none 🗸                                                               |  |
|                   |                                                                                 |  |
|                   |                                                                                 |  |
|                   |                                                                                 |  |
|                   | Anniv                                                                           |  |
|                   | Хфру                                                                            |  |

P35 Virtual AP

2.4G Access Control: Mainly show MAC allow or deny:

| III Advanced Settings |               |                                                                                 |  |  |  |  |  |  |
|-----------------------|---------------|---------------------------------------------------------------------------------|--|--|--|--|--|--|
| ñ                     | Return home   | 2.4G Basic Settings 2.4G Virtual AP 2.4G Access Control 2.4G Andvanced Settings |  |  |  |  |  |  |
| ٢                     | Setup Wizard  | Wireless Access Control                                                         |  |  |  |  |  |  |
| -%-                   | Device Status | Access Control MAC Acess All Apply<br>Allow Listed                              |  |  |  |  |  |  |
| zıl                   | 2.4G Wireless | Deny Listed                                                                     |  |  |  |  |  |  |
| sil                   | 5.8G Wireless |                                                                                 |  |  |  |  |  |  |
| 2                     | Network       |                                                                                 |  |  |  |  |  |  |
| ð                     | Management    |                                                                                 |  |  |  |  |  |  |

P36 MAC Access Control

# 2.4G Advanced Settings:

In this page, will show the regional, RF Power, Max user access...

| 1HT | HT Advanced Settings × |                                          |                                 |                            |  |  |  |  |  |
|-----|------------------------|------------------------------------------|---------------------------------|----------------------------|--|--|--|--|--|
| Â   | Return home            | 2.4G Basic Settings 2.4G Virtual AP 2.4G | Access Control 2.4G Andvanced S | ettings                    |  |  |  |  |  |
| ٥   | Setup Wizard           | 2.4G Advanced Settings                   |                                 |                            |  |  |  |  |  |
| -1  | Device Status          | Regional                                 | U.S.A 🗸                         | Channel(1-11)              |  |  |  |  |  |
| zıl | 2.4G Wireless          | MODE                                     | 802.11N/G                       |                            |  |  |  |  |  |
| sıl | 5.8G Wireless          | RF Output Power                          | 100%                            |                            |  |  |  |  |  |
| 5   | Network                | Packet Threshold                         | 2346                            | (256-2346)                 |  |  |  |  |  |
| Ø   | Firewall               | Ack Timeout control                      | 64                              | (256-2346)<br>(0-255)us    |  |  |  |  |  |
| ð   | Management             | Beacon interval                          | 100                             | (100-1000)ms               |  |  |  |  |  |
|     |                        | MAX User                                 | 64                              | (Range 0-64 0 not limited) |  |  |  |  |  |
|     |                        | Coverage Threshold                       | -90                             | (-65dBm~-90dBm)            |  |  |  |  |  |
|     |                        | Aggregation on                           | Short GI ON                     | Iser isolation OFF         |  |  |  |  |  |

# P37 Advanced Setting

# 5.8G Wireless Setting: Almost same as 2.4G Wireless:

| It Advanced Settings |                                                                                |  |  |  |  |  |  |  |
|----------------------|--------------------------------------------------------------------------------|--|--|--|--|--|--|--|
| 🕅 Return home        | 5.8G Basic Settings 5.8G Virtual AP 5.8G Access Control 5.8G Advanced Settings |  |  |  |  |  |  |  |
| 🚱 Setup Wizard       | Wireless Basic Settings                                                        |  |  |  |  |  |  |  |
| 🕂 Device Status      | Wireless Status ON GG wireless analyzer                                        |  |  |  |  |  |  |  |
| 2.4G Wireless        | SSID Wireless 5.8G                                                             |  |  |  |  |  |  |  |
| 5.8G Wireless        | Broadcast SSID O Disable 💿 Enable                                              |  |  |  |  |  |  |  |
| Network              | WMM O Disable  Enable Channel                                                  |  |  |  |  |  |  |  |
| 🕢 Firewall           | Band Width 10MHz                                                               |  |  |  |  |  |  |  |
| 🗂 Management         | Channel * 5.765 GHz (Channel 153)                                              |  |  |  |  |  |  |  |
|                      | Encryption WPA/WPA2PSK_TKIPAES                                                 |  |  |  |  |  |  |  |
|                      | Key 66666666                                                                   |  |  |  |  |  |  |  |

P38 5.8G Wireless Setting

# Network setting:

In this page, mainly to show the LAN setting and VLAN as follow:

| H Advanced Settings   |                               |  |  |  |  |  |  |  |
|-----------------------|-------------------------------|--|--|--|--|--|--|--|
| ሸ Return home         | LAN Settings VLAN             |  |  |  |  |  |  |  |
| 🙆 Setup Wizard        | LAN Settings                  |  |  |  |  |  |  |  |
| 🔤 Device Status       | Access Type Static IP<br>DHCP |  |  |  |  |  |  |  |
| 2.4G Wireless         |                               |  |  |  |  |  |  |  |
| <b>5.8</b> G Wireless |                               |  |  |  |  |  |  |  |
| Network               |                               |  |  |  |  |  |  |  |
| 💾 Management          |                               |  |  |  |  |  |  |  |
|                       |                               |  |  |  |  |  |  |  |
|                       |                               |  |  |  |  |  |  |  |
|                       |                               |  |  |  |  |  |  |  |
|                       |                               |  |  |  |  |  |  |  |
|                       | Amply                         |  |  |  |  |  |  |  |
|                       | Арріу                         |  |  |  |  |  |  |  |

#### P39 Network Setting

| Action       LAN Settings       VLAN         Setup Wizard       VLAN         Device Status       VLAN         al 2.4G Wireless       VLAN         Status       VLAN-ID(2-4094)       AP       VAPI       VAP       VAPI       VAPI                                                                                                    | H Advanced Settings |                   |                  |    |      |      |      |    |      |      |      |
|----------------------------------------------------------------------------------------------------|---------------------|-------------------|------------------|----|------|------|------|----|------|------|------|
| Setup Wizard       VLAN         I Device Status       VLAN-ID(2-4094)       AP       VAP2       VAP3       AP       VAP1       VAP2       VAP3         al 2.4G Wireless       VLAN       IIIIIIIIIIIIIIIIIIIIIIIIIIIIIIIIIIII                                                                                                    | ሸ Return home       | LAN Settings VLAN | 7                |    |      |      |      |    |      |      |      |
| Powice Status       VLAN-ID(2-4094)       RP       VAP1       VAP2       VAP3       AP       VAP1       VAP3       AP       VAP1       VAP3       AP       VAP1       VAP3       AP       VAP1       VAP3       AP       VAP1       VAP3       AP       VAP1       VAP3       AP       VAP1       VAP3       AP       VAP1       VAP3       AP       VAP1       VAP3       AP       VAP1       VAP3       AP       VAP3       VAP3       AP       VAP3       VAP3       AP       VAP3       VAP3       AP       VAP3       VAP3       AP       VAP3       VAP3       AP       VAP3       VAP3       AP       VAP3       VAP3       AP       VAP3       VAP3       AP       VAP3       VAP3       AP       VAP3       VAP3       AP       VAP3       VAP3       AP       VAP3       VAP3       AP       VAP3       VAP3       AP       VAP3       AP       VAP3       AP       VAP3       AP       VAP3       VAP3       VAP3       VAP3       VAP3       VAP3       VAP3       VAP3       VAP3       VAP3       VAP3       VAP3       VAP3       VAP3       VAP3       VAP3       VAP3       VAP3       VAP3       VAP3       VAP3                                                                                                    | 😧 Setup Wizard      | VLAN              | -                |    |      |      |      |    |      |      |      |
| 2.4G Wireless       Ap       VAP1       VAP2       VAP3       Ap       VAP1       VAP2       VAP3       Ap       VAP1       VAP2       VAP3         sall       2.4G Wireless       Image: Comparison of the symptotic of the symptotic of the symptot symptot symptot of the symptot of the symptot symptot                                                                                                    | Device Status       |                   |                  |    | 2.   | 4G   |      |    | 5.8  | BG   |      |
| 2.4G Wireless                                                                                                    |                     |                   | VE 11 10(2 4034) | AP | VAP1 | VAP2 | VAP3 | AP | VAP1 | VAP2 | VAP3 |
| s.8G Wireless         Network         Management         Imagement         Imagement <tr< th=""><th>all 2.4G Wireless</th><th></th><th></th><th></th><th></th><th></th><th></th><th></th><th></th><th></th><th></th></tr<>                                                                                                    | all 2.4G Wireless   |                   |                  |    |      |      |      |    |      |      |      |
| SAS Wireless       Image: Image: |                     |                   |                  |    |      |      |      |    |      |      |      |
| Network       Image: Second second seco | Sill 5.60 Wireless  |                   |                  |    |      |      |      |    |      |      |      |
| Management       Imagement       Imagement                                                                                                    | Network             |                   |                  |    |      |      |      |    |      |      |      |
| Management       Image: Image: I |                     |                   |                  |    |      |      |      |    |      |      |      |
|                                                                                                    | 🗂 Management        |                   |                  |    |      |      |      |    |      |      |      |
|                                                                                                    |                     |                   |                  |    |      |      |      |    |      |      |      |
|                                                                                                    |                     |                   |                  |    |      |      |      |    |      |      |      |
|                                                                                                    |                     |                   |                  |    |      |      |      |    |      |      |      |
|                                                                                                    |                     |                   |                  |    |      |      |      |    |      |      |      |

#### P40 Tag VLAN Setting

#### Management:

In this part, show the system time, Logs, upgrade firmware, system, user info.

And we show System time, how to upgrade firmware and system page to users:

| -14T | Advanced Set  | ttings                                         |  |
|------|---------------|------------------------------------------------|--|
| Â    | Return home   | System Time Logs Upgrade Firmware System User  |  |
| ٢    | Setup Wizard  | System Time                                    |  |
|      | Device Status | System Time 2015-10-30 11:16:34 Sync with host |  |
| zıl  | 2.4G Wireless | Choose Time Zone United States                 |  |
| sıl  | 5.8G Wireless | NTP Server time.windows.com                    |  |
| 2    | Network       | Equipment timing Auto restart 23:00            |  |
| Ð    | Management    |                                                |  |
|      |               |                                                |  |
|      |               |                                                |  |
|      |               |                                                |  |
|      |               |                                                |  |
|      |               |                                                |  |
|      |               | Apply                                          |  |

P41 System Time

| 111     | H Advanced Settings |                                                                                          |  |  |  |  |  |  |
|---------|---------------------|------------------------------------------------------------------------------------------|--|--|--|--|--|--|
| ര്      | Return home         | System Time Logs Upgrade Firmware System User                                            |  |  |  |  |  |  |
| 0       | Setup Wizard        | Upgrade Firmware 2nd                                                                     |  |  |  |  |  |  |
| <u></u> | Device Status       | Software Version XD3200-AP-V2.0-Build20151210202321 3rd 4th                              |  |  |  |  |  |  |
| zıll    | 2.4G Wireless       | Choose File Upgrade Upgrade                                                              |  |  |  |  |  |  |
| sıl     | 5.8G Wireless       |                                                                                          |  |  |  |  |  |  |
| 2       | Network             | Note odd not power off the device during the upload because it may crash the system! 5th |  |  |  |  |  |  |
| Ð       | Management          | Lst                                                                                      |  |  |  |  |  |  |

P42 Firmware Upgrade

| III Advanced Settings |        |               |         |                  |              |      |        |         |  |
|-----------------------|--------|---------------|---------|------------------|--------------|------|--------|---------|--|
| 🎢 Return I            | nome   | System Time   | Logs    | Upgrade Firmware | System       | User |        |         |  |
| 😧 Setup V             | /izard | Save/Reload S | ettings |                  |              |      |        |         |  |
| Device S              | Status |               |         | Backup           | Backup       |      |        |         |  |
| <b>aıli</b> 2.4G Wi   | reless |               |         | Restore          | ļ            | -    | Browse | Restore |  |
| <b>sıli</b> 5.8G Wi   | reless |               |         | Deset Default    | Reset Defaul | H.   |        |         |  |
| Network               | ¢      |               |         | Reboot           | Reboot       |      |        |         |  |
| 💾 Manage              | men    |               |         |                  |              |      |        |         |  |

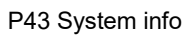

# 4<sup>th</sup> Share Internet and Obtain IP address automatically

Set computer's TPC/IP as Obtain an IP address automatically, Obtain DNS server address automatically as

# following picture showed.

the computer will obtain the IP address from router or base station to get Internet.

| ➡本地连接 Status     | 上本地连接 Properties ? 🛛                                                     | Internet Protocol (TCP/IP) Properties                                                                      |
|------------------|--------------------------------------------------------------------------|----------------------------------------------------------------------------------------------------|
| General Support  | General Advanced                                                         | General Alternate Configuration                                                                            |
| Connection       | Connect using:                                                           | You can get IP settings assigned automatically if your network supports                                    |
| Status:          | Qualcomm Atheros AR8151 PCI-E Gig Configure                              | this capability. Utherwise, you need to ask your network administrator for<br>the appropriate IP settings. |
| Speed:           | This connection uses the following items:                                | Obtain an IP address automatically                                                                         |
|                  | Client for Microsoft Networks                                            | Use the following IP address:                                                                              |
|                  | File and Printer Sharing for Microsoft Networks     Bos Packet Scheduler | IP address:                                                                                                |
| A 10 A           | March Internet Protocol (TCP/IP)                                         | Subnet mask:                                                                                               |
| ACIVILY          |                                                                          | Default gateway:                                                                                           |
| Ser              | Description                                                              | Obtain DNS server address automatically                                                                    |
| Packeter         | Transmission Control Protocol/Internet Protocol. The default             | O Use the following DNS server addresses:                                                                  |
| T duncis.        | across diverse interconnected networks.                                  | Preferred DNS server;                                                                                      |
|                  | Show icon in notification area when connected                            | Alternate DNS server:                                                                                      |
| Properties Disat | Notify me when this connection has limited or no connectivity            |                                                                                                    |
|                  |                                                                          | Advanced                                                                                                   |
|                  | OK Cancel                                                                | OK Cancel                                                                                                  |

Trouble Shooting:

#### F 1 The Failure phenomenon and solution

| Failure phenomenon                                                                     | Solution                                                                                                    |
|----------------------------------------------------------------------------------------|----------------------------------------------------------------------------------------------------|
| SYS Indicator off                                                                      | Pls make sure the PoE module connection is right. POE Port connect with AP, LAN port connect with computer                                                                                                    |
| Can't land to Wireless AP through Web<br>page                                          | Pls check the IP address of computer and Wireless AP to see<br>whether they are in same networking segment, The method is click<br>"start"-"Run" input"cmd", ping 192.168.188.253 to test the Wireless<br>AP connectivity.<br>Reset Wireless AP and load it again;<br>Pls make sure the IP address 192.168.188.253 is not occupied by<br>other device in Wireless AP's networking;<br>Check computer and cable problem, recommend to use 10/100M<br>UTP unshielded cable;<br>Clean up Arp binding from "Start"-"Run" input"cmd" arp –d<br>Clean the IE Brower's temporary files and Cache file。 |
| Wireless AP can't connect with AP<br>(the status display unconnected)                  | Try to scan the available wireless networking again;<br>Make sure the Wireless AP's wireless standard (11b/g/n, 2.4G) is<br>correct;<br>The Security and passwords are matched between Wireless AP and<br>AP;<br>The signal strength of AP is too weak to connect, should be more<br>than -75dBm;                                                                                                    |
| Can't scan the wireless AP                                                             | Scan it several times more;<br>Make sure there are 5G signal existed.<br>Reset the Wireless AP, scan it again after Wireless AP restart;                                                                                                    |
| The connection of Wireless AP and AP is success, but the computer can't share internet | Pls Check the computer's IP address and DNS setting. If it is dynamin, set the network card as automatically obtain. If it is static IP, pls contact with ISP for correct IP address and DNS address.                                                                                                    |
| How to Reset Wireless AP                                                               | Press the "Reset" button more than 15 seconds after power on. The Wireless AP will restore factory default after the Wireless AP restart.                                                                                                    |

# Note:

\*. This device complies with Part 15 of the FCC Rules. Operation is subject to the following two conditions: (1) This device may not cause harmful interference, and (2) This device must accept any interference received, including interference that may cause undesired operation.

Changes or modifications not expressly approved by the party responsible for compliance could void the user's authority to operate the equipment.